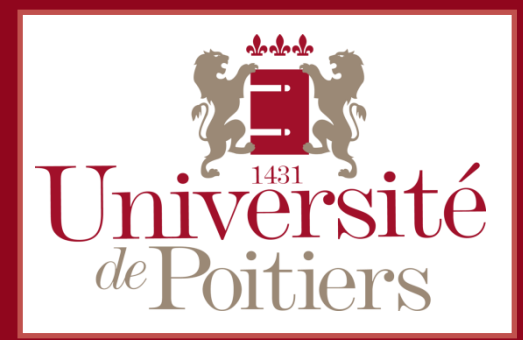

## UPplanning Ajouter un favori

Vous pouvez afficher une vue particulière personnalisée accessible rapidement d'un clic. Vous ne pouvez créer qu'un seul favori.

## Création du favori

Sélectionner une ou plusieurs ressources (fichiers ou répertoires).

Cliquer sur la flèche à droite de « Nom ». Cette flèche n'apparait que lorsque le curseur de souris est sur la zone. Cette flèche n'apparait que lorsque le curseur de souris est sur la zone.

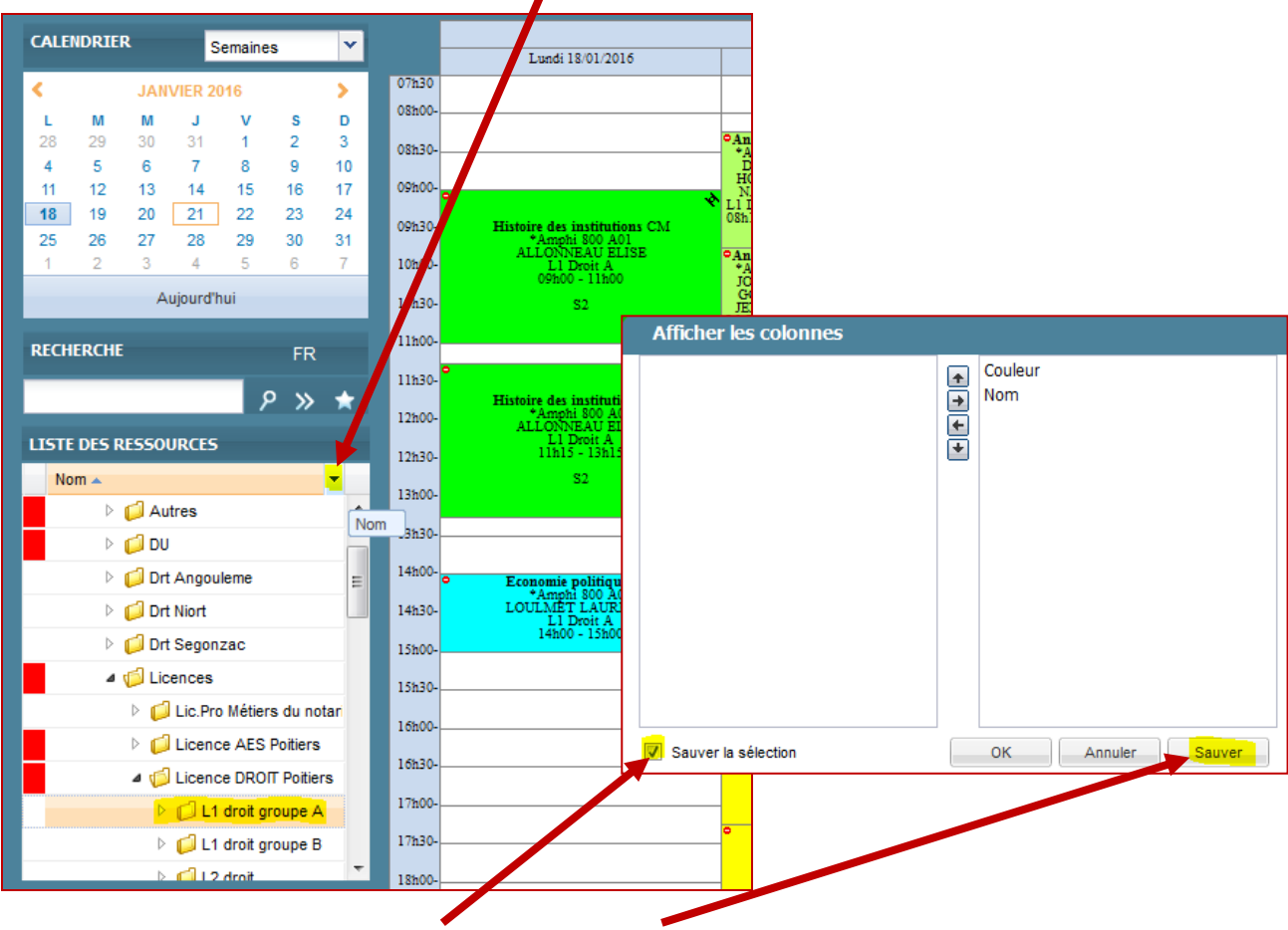

Cocher la case « Sauver la sélection » puis « Sauver ».

## Rappeler un favori

ዖ » 📩

Pour rappeler un favori, cliquer sur le bouton Favori.